# Template:OpenVPN configuration file upload tutorial

# Contents

- <u>1 Summary</u>
- <u>2 Uploading file onto the device</u>
- <u>3 TLS, user managament</u>
- <u>4 See also</u>

## Summary

This tutorial will show you how to upload the existing OpenVPN configuration file **.ovpn** onto our RutOS devices.

# Uploading file onto the device

Navigate to Services -> VPN -> OpenVPN and create new client instance.

- Type **name**
- Choose Client
- Add new client

#### ×

Now on the new client configuration:

- Enable
- Enable OpenVPN config from file.
- Press **browse**.
- In the new window **select** select OpenVPN config file **.ovpn**.
- Press **Open**
- And save

#### ×

This is enough for most basic OpenVPN setups to successfully establish connection between the server and the client.

## TLS, user managament

Some VPN setups require you to provide a username and password to establish the connection. To do so you need:

- Enable Upload OpenVPN authentication files.
- Select TLS/Password authentication.
- Type in the **Username** and **password**, that you have from your VPN provider.
- No additional TLS certificates need to be uploaded as they are already on the .ovpn file.
- Save

×

## See also

An example use of .ovpn: <u>OpenVPN configuration file (VPNBook example)</u>